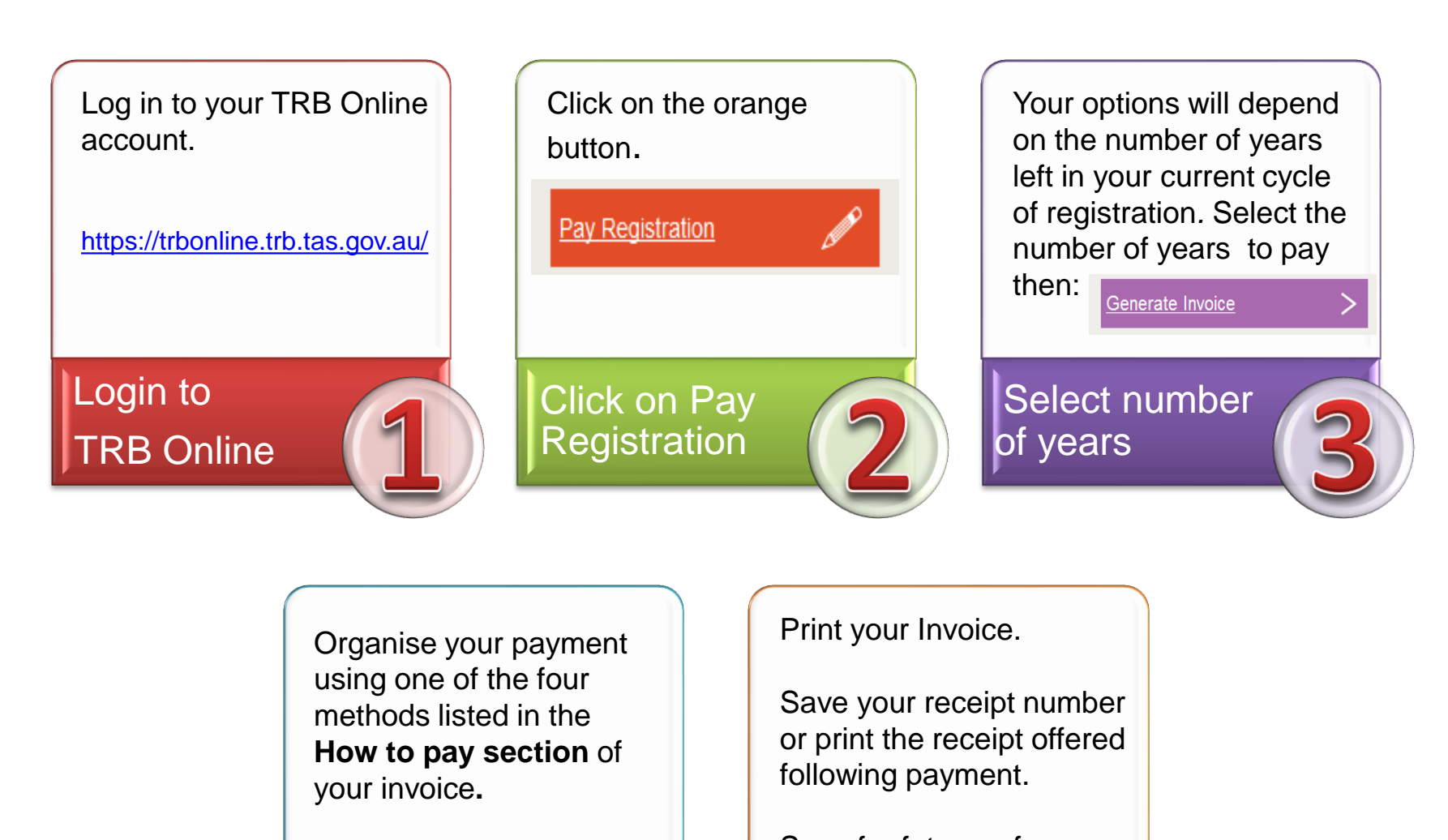

Save for future reference

Keep your invoice & receipt

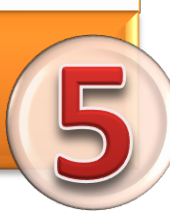

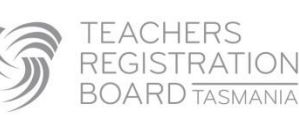

EAO

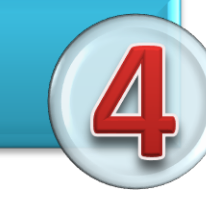

Make your

payment